|       | 居宅介護支 | 援           |      | 訪問介護                      |      | 通所介護        |
|-------|-------|-------------|------|---------------------------|------|-------------|
|       |       |             |      | 0                         |      | 0           |
| ID.0  | 053   | 再請求の<br>いか。 | 介護給伯 | 寸費明細書を作成する場               | 合、どの | )ような操作を行えばよ |
| ×=1-4 | 2     |             |      |                           |      |             |
| 大分類   | 国保連請  | 求           | 中分類  | 介護給付費明細書<br>様式 2・様式 2 の 2 | 小分類  | —           |
| Q     | -     |             |      | -                         |      |             |

再請求の介護給付費明細書を作成する場合、どのような操作を行えばよいか。

【例】平成 26 年 10 月サービス提供分を、平成 26 年 12 月上旬に請求する場合

## POINT

再請求の給付管理票は、請求区分で「再請求(月遅れ・返戻)」を選択して作成します。

## A

① 請求区分で「再請求(月遅れ・返戻)」を選択します。

② サービス提供年月、請求年月を設定します。

【例】平成 26 年 10 月提供分を平成 26 年 12 月上旬に請求する場合、以下のように設定します。

| サービス提供年月 | 平成 26 年 10 月 |
|----------|--------------|
| 請求年月     | 平成 26 年 12 月 |

| ↑ ■利用者                         | 1一覧 山 データ出力 💠 マス      | 夕管理 - 今国保連請求                 | 利用料                   |                                     |              |
|--------------------------------|-----------------------|------------------------------|-----------------------|-------------------------------------|--------------|
| <b>1234567</b>                 | <sup>921</sup> 請求区分·再 | 請求(月遅れ・返                     | (夏)                   |                                     |              |
| 介護給付費明線<br>様式2・様式2の2<br>国介護給付け | * サービス提供4<br>請求年月:平   | ₣月 : 平成 26 年<br>成 26 年 12 月と | ▲ <b>10月</b><br>≤設定しる | ます。                                 |              |
| サービス種類                         | 通所介護                  |                              |                       | <ul> <li>国保連の請求受付期間</li> </ul>      |              |
| 請求区分                           | ◎ 通常請求 ⑧ 再請求 (月遅れ・    | 这戻)                          |                       | 平成26年12月01日 ~ 平成26年12月10日           |              |
| サービス提供年                        | · 平成26年 • 10月 • 靖水    | 年月 平成26年                     | • 12月 •               | 利用者を表示                              |              |
|                                |                       |                              |                       | 設定した請求年月を<br>「国保連の請求受付<br>自動表示されます。 | もとに、<br>朝間」が |

(次ページに続きます。→)

| 居宅介護支援 | 訪問介護 | 通所介護 |
|--------|------|------|
|        | 0    | 0    |

- ③ 利用者を表示ボタンをクリックします。
- ④ 月遅れ、再請求を行う利用者の「計画単位数」を設定します。
  - ※実績の登録内容をもとに単位数が初期表示されます。なお、画面登録後に実績内容を変更した場合、自動 で単位数の変更は行われません。必ず手入力してください。
- ⑤ ④で設定した月遅れ、再請求を行う利用者の選択欄にチェックを付け、<u>画面登録</u>ボタンをク リックします。

※登録状況欄が「済」になります。

⑥ 月遅れ、再請求を行う利用者の選択欄にのみチェックを付け、明細作成ボタンをクリックします。

※一覧で、明細作成欄が「済」になったことを確認します。

※「エラー」が表示された場合は、クリックしてエラー内容を確認してください。

| A           | 副利用           | 目者一覧       | i di i        | デーら         | 出力 0マスタ         | 7管理 -       | ↑ 国保連請求    | 和用料          |          |           |                    |          | 0 10       | 連Q8A        |
|-------------|---------------|------------|---------------|-------------|-----------------|-------------|------------|--------------|----------|-----------|--------------------|----------|------------|-------------|
| <b>n</b> 12 | 3456          | 7892       | 174           | ズ通          | 所介護事業所          |             |            |              |          |           |                    |          |            |             |
| 介護4<br>模式2  | 合付費部<br>・様式20 | 9紙書<br>752 | 介護給<br>請求書    | 付費          | 請求CSV作成<br>国保達用 | 伝送<br>けあ数に利 | Fah        |              |          |           |                    |          |            |             |
| 8           | 介護給付          | 可觀明新       |               | 模式2         | 様式2の2           |             |            |              |          |           |                    | 表示的      | 6件を!       | 803         |
| サ-          | ビス種類          |            | 通所介           | 價           |                 |             |            |              | ●国保連の講   | 求受付期間     |                    |          |            |             |
| 請求          | E9            |            | ◎ 通X:         | 请求 ⑧        | 再請求(月違れ・述       | [展]         |            |              | 平成26年12月 | 月01日 ~ 平成 | 26年12月10日          |          |            |             |
| サー          | ビス提供          | 年月         | 平成2           | 6年,         | 10月 • 請求        | 年月          | 平成26年      | • 12月 •      |          |           | 利用者を表示             |          |            |             |
| *           | 選択行る          | 2操作        | <b>v</b> into | 50 <b>1</b> | ♥明細作成           | 鲁 印刷        | ■ 明細別      | 8 ■表         | 示順 利用者名  | (フリガナ)・   | \$210 ·            |          |            |             |
| -           | 20            | 明細         |               |             | 1100 to 2       | 614 m       |            | () (m. 10)   | 44 127   |           |                    | サービス計画   |            |             |
| -           | 状况            | 作成         |               | NO          | 194100          | 9494        | 101419101  | 712809       | 9-62     | COE AR    | 作成区分               | 支援事業所名称  |            | <b>8</b> .8 |
|             | _             |            | 1             | _           |                 |             |            | Long and the |          |           |                    | 81t (f   | -数)        | _           |
|             | 漫             | 谱          | 減集            | 1           | 岩手 夕子           | 032011      | 4578797777 | 要支援2         | 予防递所介護   |           | 介護予防支援事業者 •        | ワイズマンサポー |            | 12345       |
|             | *             | *          |               | 2           | 岩手 義男           | 2011        | 6577844111 | 要介護1         | 递所介護     |           | 店宅介課支援事業者 <b>*</b> | ワイズマンサポー | - <b>-</b> | 12345       |
|             | *             | *          |               |             |                 |             |            |              |          |           | 店宅介護支援事業を          | ワイズマンサポー | •          | 12345       |
|             |               |            |               | 1.          | 再請求分            | うとなる        | 5利用者       | fの           |          |           |                    |          |            |             |
|             |               |            |               | Ŀ           | 介護給付            | †費明         | 細書を        | 作成し          | ます。      |           |                    |          |            |             |
|             |               |            |               |             |                 |             |            |              |          |           |                    |          |            |             |

[国保連請求] - [介護給付費請求書] に、再請求分として表示されます。

| 23430/0                                               | 92   ワイノ<br>1車 小潮約4                      |                      |                    | -                                |                                         |                                              |                                  |                                          |
|-------------------------------------------------------|------------------------------------------|----------------------|--------------------|----------------------------------|-----------------------------------------|----------------------------------------------|----------------------------------|------------------------------------------|
| 8月11日日の月1日<br>(2・様式2の2                                | 請求書                                      | 国保通                  | 5VTF/0% 1位<br>目 け。 | あ蔵に移動                            |                                         |                                              |                                  |                                          |
| 介護給付費                                                 | · 請求書                                    | <b>美式1</b>           |                    |                                  |                                         |                                              |                                  |                                          |
| 請求年月                                                  | 平成26年 •                                  | 12月 •                | 表示 🟮               | 国保連の請求受付期                        | 間 平成26年1                                | 2月01日 ~平成26                                  | 年12月10日                          |                                          |
| 事業所番号                                                 | 1234567892                               | 事業所名称                | ワイズ通所              | 介護事業所                            |                                         |                                              |                                  |                                          |
|                                                       |                                          |                      |                    |                                  |                                         |                                              |                                  |                                          |
| 介護給付                                                  | 費請求書                                     |                      |                    |                                  |                                         |                                              | 介護給付費請                           | 球書を確定する                                  |
| 介護給付                                                  | 費請求書                                     | 請求                   |                    |                                  | 保狭講求                                    | (サービス費用)                                     | 介護給付費請                           | 「求書を確定する                                 |
| 介護給付<br>事 <sup>案所番号</sup>                             | 費請求書<br>サービス<br>提供年月                     | 請求<br>区分             | 仟数                 | 単位数・点数                           | 保険請求<br>費用合計                            | (サービス費用)<br>保険請求語                            | 介護給付費請                           | i求書を確定する<br>利用者負担                        |
| 介護給付<br>事 <sup>棄所番号</sup>                             | 費請求書<br>サービス<br>提供年月<br>H26.10           | 請求<br>区分<br>再        | 仟鼓                 | 単位数・点数<br>2155                   | 保映講求<br>費用合計<br>21550                   | (サービス費用)<br>保険請求語<br>20472                   | 介護給付費請<br>公費請求額<br>0             | 第求書を確定する<br>利用者負担<br>1078                |
| 介護給付<br>事 <sup>案所番号</sup><br>1234567892<br>1234567892 | 費請求書<br>サービス<br>提供年月<br>H26.10<br>H26.11 | 請求<br>区分<br>再<br>通常  | 任数<br>1<br>1       | 単位数·点数<br>2155<br>6560           | 保缺請求<br>費用合計<br>21550<br>65600          | (サービス費用)<br>保険請求語<br>20472<br>59040          | 介護給付費請<br>公費請求額<br>0<br>0        | i求書を確定する<br>利用者負担<br>1078<br>6560        |
| 介護給付<br>事業所番号<br>1234567892<br>1234567892             | 費請求書<br>サービス<br>提供年月<br>H26.10<br>H26.11 | 請求<br>区分<br>通常<br>合計 | 仟数<br>1<br>1<br>2  | 単位数 · 点数<br>2155<br>6560<br>8715 | 保決請求<br>費用合計<br>21550<br>65600<br>87150 | (サービス費用)<br>保険請求語<br>20472<br>59040<br>79512 | <b>介護給付費課</b><br>公費請求額<br>0<br>0 | 法書を確定する<br>利用音覧担<br>1078<br>6560<br>7638 |